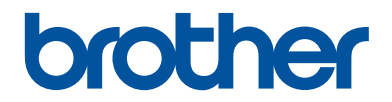

# Guide de référence

Guide rapide pour les opérations courantes

HL-L5000D HL-L5100DN HL-L5100DNT HL-L5200DW HL-L5200DWT HL-L6250DN

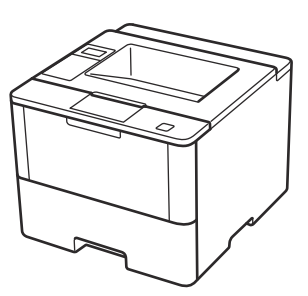

Brother recommande de garder ce guide à côté de votre appareil Brother afin de pouvoir s'y référer rapidement.

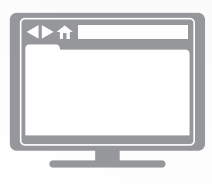

#### Guide utilisateur en ligne

Ce Guide de référence contient des instructions et informations de base pour votre machine Brother. Pour obtenir des instructions et des informations plus avancées, consultez le Guide de l'utilisateur en ligne sur <u>solutions.brother.com/manuals</u>.

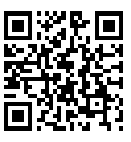

# Présentation et emplacement des Guides de l'utilisateur

| Quel guide ?                                                           | Que contient-il ?                                                                                                    | Où le trouver ?                                           |
|------------------------------------------------------------------------|----------------------------------------------------------------------------------------------------|-----------------------------------------------------------|
| Guide de sécurité du produit                                           | Lisez ce guide en premier. Veuillez lire les<br>instructions de sécurité avant de configurer<br>votre appareil. Consultez ce guide pour<br>connaître les marques commerciales et les<br>limitations légales.                                                           |                                                           |
| Guide d'installation rapide                                            | Suivez les instructions pour configurer votre<br>appareil et installer les pilotes et les logiciels<br>correspondant au système d'exploitation et<br>au type de connexion que vous utilisez.                                                                           | Imprimé / dans<br>l'emballage                             |
| Guide de référence                                                     | Maîtrisez les opérations élémentaires ainsi<br>que les opérations d'entretien de base de<br>l'appareil. Consultez les conseils de<br>dépistage des pannes.                                                                                                    | Imprimé / dans<br>l'emballage                             |
| Guide utilisateur en ligne                                             | Ce guide inclut le contenu supplémentaire du Guide de référence.                                                                                                    | Fichier HTML et<br>PDF / Brother                          |
|                                                                        | Outre des informations sur l'impression, vous<br>y trouverez des informations utiles sur<br>l'utilisation de l'appareil en réseau.                                                                                                    | Solutions Center <sup>1</sup>                             |
| Guide AirPrint                                                         | Ce guide explique comment utiliser AirPrint<br>pour imprimer à partir du système OS X<br>v10.8.5 ou ultérieur ainsi qu'à partir de votre<br>iPhone, iPod touch, iPad ou autre<br>périphérique iOS sur votre appareil Brother<br>sans installer de pilote d'imprimante. | Fichier PDF /<br>Brother Solutions<br>Center <sup>1</sup> |
| Guide d'impression<br>Google Cloud                                     | Ce guide fournit des informations détaillées<br>sur le mode d'utilisation des services Google<br>Cloud Print <sup>™</sup> pour imprimer via Internet.                                                                                                    | Fichier PDF /<br>Brother Solutions<br>Center <sup>1</sup> |
| Guide d'impression/<br>numérisation mobile pour<br>Brother iPrint&Scan | Ce guide fournit des informations utiles sur<br>l'impression à partir de votre appareil mobile<br>lorsque celui-ci est connecté à un réseau Wi-<br>Fi <sup>®</sup> .                                                                                                   | Fichier PDF /<br>Brother Solutions<br>Center <sup>1</sup> |

<sup>1</sup> Visitez le site <u>solutions.brother.com/manuals</u>.

# Le Guide utilisateur en ligne contribue à optimiser l'utilisation de l'appareil

Nous espérons que ce guide vous sera utile. Pour en savoir plus sur les fonctions de votre appareil, veuillez consulter notre Guide utilisateur en ligne. Voici le contenu de ce guide :

#### Navigation plus rapide !

✓Zone de recherche

✓Index de navigation dans un panneau indépendant

#### Complet !

✓ Chaque rubrique dans un guide

#### Disposition simplifiée !

✓Des instructions pas-à-pas

✓ Résumé en haut de chaque page

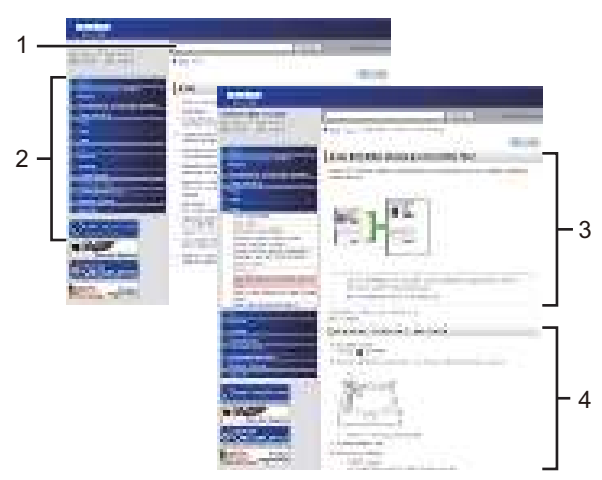

- 1. Zone de recherche
- 2. Navigation
- 3. Résumé
- 4. Instructions pas-à pas

#### Pour afficher les Guides de l'utilisateur en ligne

Pour afficher le Guide utilisateur en ligne et les autres guides disponibles, visitez le site <u>solutions.brother.com/manuals</u>.

#### (Windows®)

Vous pouvez également accéder aux guides de votre appareil via Brother Utilities. L'outil Brother Utilities est inclus dans l'installation standard et, une fois installé, vous pouvez le trouver soit en tant que raccourci sur votre bureau, soit dans le menu Démarrer de Windows<sup>®</sup> **Accueil**.

## Vous avez des questions ou des problèmes ? Consultez nos FAQ, solutions et vidéos en ligne.

Visitez la page FAQ et Dépistage des pannes de votre modèle sur le site Brother Solutions Center à l'adresse

support.brother.com.

- Plusieurs options de recherche
- Affichage des questions connexes pour plus d'informations
- · Réception régulière de mises à jour basées sur les réactions des clients

# FAQ et Diagnostic

| Par catégorie                                                   | Populaires                       | Récentes                         |                                   |                        |
|-----------------------------------------------------------------|----------------------------------|----------------------------------|-----------------------------------|------------------------|
| 🔞 Consei                                                        | ls pratiques                     | / dépannage                      |                                   |                        |
| <ul> <li>Message</li> <li>Impression</li> <li>Mobile</li> </ul> | s d'erreur<br>n ⊦Numér<br>⊧Cloud | • Entrainemen<br>fisation • Cop  | t du papier/bou<br>lie • Téléphon | rrage papier<br>18 Fax |
| 🏟 Installa                                                      | tion / param                     | ėtres                            |                                   |                        |
| * Installatio                                                   | n du produi                      | t • Pilote/logi                  | ciel                              |                        |
| 🛠 Consor                                                        | nmables et a                     | accessoires / e                  | ntretien périodi                  | Ique                   |
| Consomm                                                         | ables/papie                      | r/accessoires                    | • Nettoyage                       |                        |
| 👜 Autres                                                        |                                  |                                  |                                   |                        |
| • Caractéri                                                     | stiques i i                      | nformations de<br>J'exploitation | support des sy                    | /stèmes → FAQ<br>vidéo |
| Recherche p                                                     | ar m <mark>ot(s)-cle</mark>      | i(s)                             |                                   |                        |
| Entrez les mots                                                 | dés.                             | * Re                             | cherche par numë                  | ro d'ID de FAQ         |
| Recherch                                                        | er                               | •                                |                                   |                        |
| Par catég                                                       | ene                              | Populaire                        | 15                                | Récentes               |

Le Brother Solutions Center étant régulièrement mis à jour, cet écran peut être modifié sans avis préalable.

Informations générales

## Vue d'ensemble du panneau de commande

Le panneau de commande varie en fonction de votre modèle.

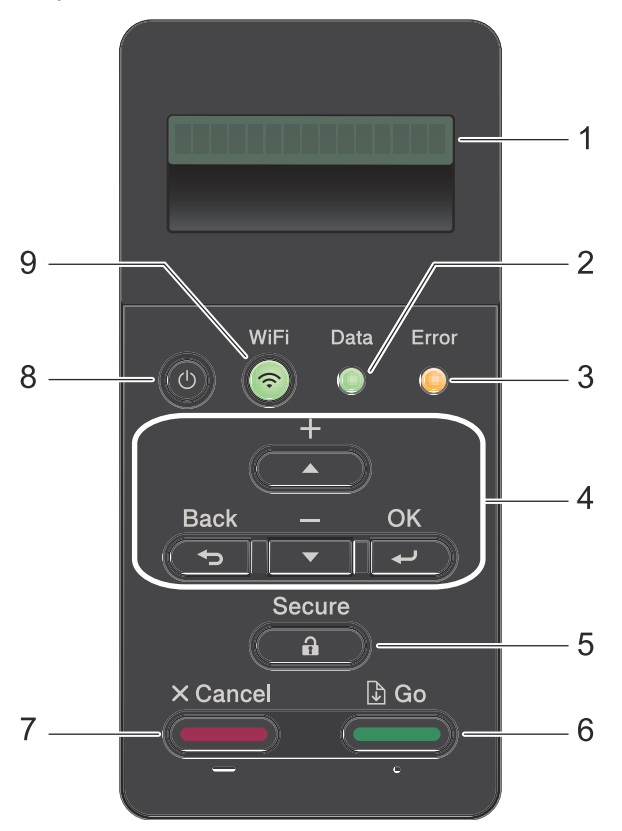

#### 1. Écran à cristaux liquides (LCD)

Affiche des messages pour vous aider à configurer et utiliser l'appareil.

Modèles à réseau sans fil

Un témoin à quatre niveaux indique la force du signal sans fil lorsque vous utilisez une connexion sans fil.

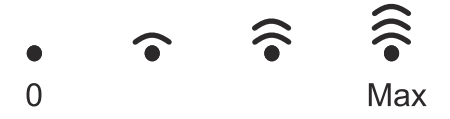

#### 2. DEL Data (Données)

Cette DEL Data (Données) clignote en fonction de l'état de l'appareil.

Lorsque la DEL **Data (Données)** est allumée, des données sont dans la mémoire de l'appareil. Lorsque la DEL **Data (Données)** clignote, l'appareil reçoit ou traite des données.

#### 3. DEL Error (Erreur)

La DEL **Error (Erreur)** clignote lorsque l'écran LCD affiche une erreur ou un message d'état important.

#### 4. Boutons de menu

#### ΟΚ

Appuyez sur ce bouton pour mémoriser les paramètres de l'appareil. Lorsque vous avez changé un paramètre, l'appareil revient au niveau de menu précédent.

#### **Back (Retour)**

- Appuyez sur cette touche pour reculer d'un niveau dans le menu.
- Appuyez sur ce bouton pour sélectionner le chiffre précédent lors de la saisie de nombres.

#### **▲** ou **▼** (+ ou -)

- Appuyez sur ces touches pour faire défiler les menus et les options.
- Appuyez sur ces touches pour entrer un chiffre ou augmenter ou diminuer le chiffre. Maintenez la touche ▲ ou ▼ enfoncée pour faire défiler l'écran plus rapidement. Dès que le numéro qui vous intéresse apparaît, appuyez sur OK.

#### 5. Secure (Sécurité)

Appuyez sur ce bouton pour imprimer les tâches enregistrées en mémoire lorsque vous saisissez votre mot de passe à quatre chiffres.

#### 6. Go (Aller)

- Appuyez sur cette touche pour effacer certaines conditions d'erreur. Pour effacer toutes les autres conditions d'erreur, suivez les instructions de l'écran LCD.
- Appuyez sur cette touche pour imprimer les données restantes dans la mémoire de l'appareil.
- Appuyez sur cette touche pour sélectionner l'option affichée. Lorsque vous avez changé un paramètre, l'appareil repasse en mode Prêt.

#### 7. Cancel (Annuler)

- Appuyez sur ce bouton pour annuler le paramètre actuel.
- Appuyez sur ce bouton pour annuler un travail d'impression programmé et l'effacer de la mémoire de l'appareil. Pour annuler plusieurs travaux d'impression, maintenez Cancel (Annuler) enfoncé jusqu'à ce que l'écran LCD affiche [Ann.ttes tâch.].

#### 8. () Marche/Arrêt

- Mettez l'appareil sous tension en appuyant sur
- Mettez l'appareil hors tension en appuyant sur bet en le en maintenant enfoncé.
   L'écran LCD affiche le message [Arrêt en cours] l'espace de quelques secondes avant de s'éteindre.

#### 9. WiFi, Network (Réseau)ou Report (Rapport)

• Modèles non reliés à un réseau :

#### Report (Rapport)

Appuyez sur le bouton **Report (Rapport)** pour imprimer la page Paramètres de l'imprimante.

• Modèles à réseau câblé :

#### Network (Réseau)

Appuyez sur le bouton Network (Réseau) pour définir les paramètres du réseau câblé.

• Modèles à réseau sans fil :

#### WiFi

Lancez l'installateur sans fil sur votre ordinateur et appuyez sur le bouton **WiFi**. Conformez-vous aux instructions à l'écran pour configurer la connexion sans fil reliant l'appareil et le réseau.

Le voyant **WiFi** s'allume pour signaler que votre appareil Brother est connecté à un point d'accès sans fil. Lorsque le voyant **WiFi** clignote, la connexion sans fil est inopérante ou bien votre appareil est sur le point de se connecter à un point d'accès sans fil.

## Accéder aux utilitaires Brother (Windows<sup>®</sup>)

L'utilitaire **Brother Utilities** est un programme de lancement d'applications qui permet d'accéder facilement à toutes les applications Brother installées sur votre ordinateur.

1

Exécutez une des actions suivantes :

 (Windows<sup>®</sup> XP, Windows Vista<sup>®</sup>, Windows<sup>®</sup> 7, Windows Server<sup>®</sup> 2003, Windows Server<sup>®</sup> 2008 et Windows Server<sup>®</sup> 2008 R2)

Cliquez sur 👩 (Démarrer) > Tous

les programmes > Brother > Brother Utilities.

 (Windows<sup>®</sup> 8 et Windows Server<sup>®</sup> 2012)

Appuyez ou cliquez sur

(**Brother Utilities**) dans l'écran **Accueil** ou sur le bureau.

 (Windows<sup>®</sup> 8.1 et Windows Server<sup>®</sup> 2012 R2)

Positionnez la souris dans le coin inférieur gauche de l'écran **Accueil** 

et cliquez sur () (si vous utilisez un appareil tactile, faites glisser du bas vers le haut l'écran **Accueil** pour accéder à l'écran **Applications**).

Lorsque l'écran **Applications** apparaît, appuyez ou cliquez sur (**Brother Utilities**). 2 Sélectionnez votre appareil (XXXX représentant le nom de votre modèle).

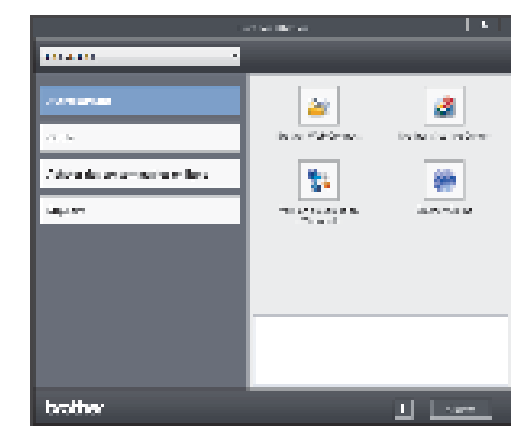

3 Choisissez l'opération que vous souhaitez utiliser.

2

# Chargement de papier

## Charger du papier dans le bac à papier

Utilisez le bac à papier pour imprimer sur les supports suivants :

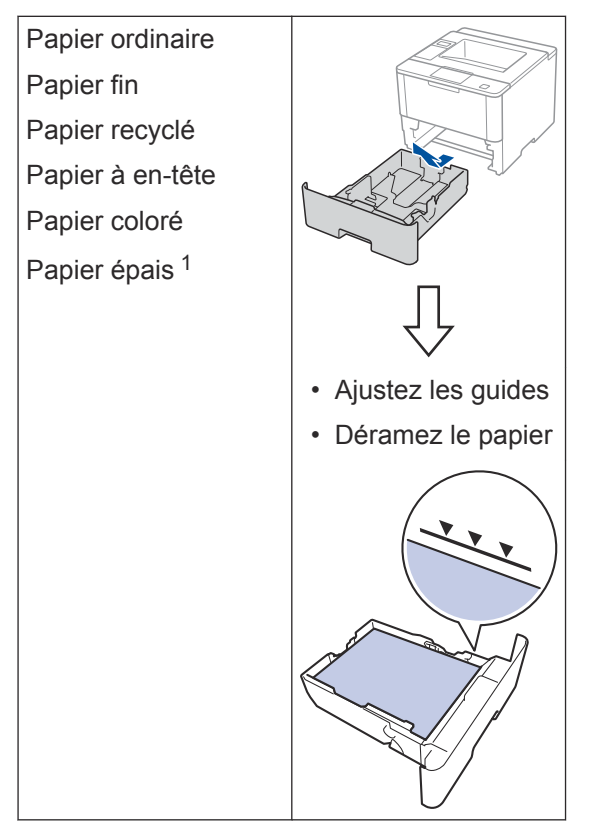

Plus d'informations >> Guide utilisateur en ligne: Charger du papier et imprimer à partir du bac à papier

## Chargement de papier dans le bac universel

Utilisez le bac universel pour imprimer sur les supports suivants :

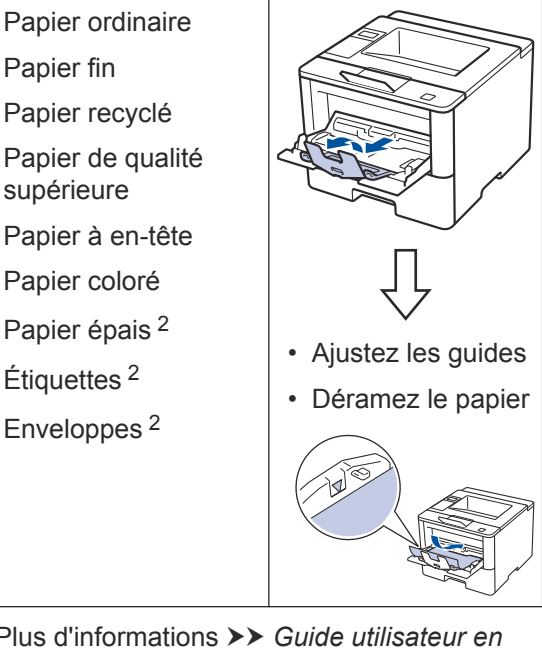

Plus d'informations >> Guide utilisateur en ligne: Charger du papier et imprimer à partir du bac universel

Ouvrez le capot arrière (bac de sortie face imprimée dessus) pour permettre au papier imprimé de sortir par le bac de sortie face imprimée dessus.

<sup>2</sup> Ouvrez le capot arrière (bac de sortie face imprimée dessus) pour permettre au papier imprimé de sortir par le bac de sortie face imprimée dessus.

Impression

## Imprimer depuis votre ordinateur

### Imprimer un document (Macintosh)

Pour des instructions d'impression ➤➤ Guide utilisateur en ligne: Imprimer à partir de l'ordinateur (Macintosh)

Imprimer un document (Windows<sup>®</sup>)

- **1** Sélectionnez la commande d'impression dans votre application.
- 2 Sélectionnez Brother XXX-XXXX (XXXX désigne le nom de votre modèle).
- Cliquez sur Imprimer.
- 4

Terminez l'opération d'impression.

Plus d'informations **>>** *Guide utilisateur en ligne: Imprimer à partir de l'ordinateur (Windows*<sup>®</sup>) Imprimer plusieurs pages sur une feuille de papier (N en 1) (Windows<sup>®</sup>)

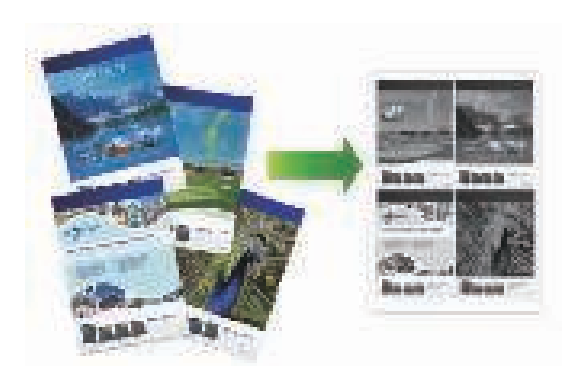

- Sélectionnez la commande d'impression dans votre application.
- 2 Sélectionnez Brother XXX-XXXX (XXXX représentant le nom de votre modèle), puis cliquez sur les propriétés d'impression ou le bouton des préférences.

La fenêtre du pilote d'imprimante apparaît.

- Cliquez sur la liste déroulante Imp. multi-pages et sélectionnez l'option 2 en 1, 4 en 1, 9 en 1, 16 en 1 ou 25 en 1.
- Cliquez sur OK.

5

Terminez l'opération d'impression.

Dépistage des pannes

Utilisez cette section pour résoudre les problèmes que vous pouvez rencontrer lorsque vous utilisez votre appareil Brother.

# Identifier le problème

Même si votre appareil semble avoir un problème, vous pouvez corriger la plupart des problèmes vous-même.

Veuillez d'abord vérifier les points suivants :

- Le cordon d'alimentation de l'appareil est branché correctement et l'appareil est sous tension.
- Tous les éléments de protection oranges de l'appareil ont été retirés.
- (Modèles réseau) Le point d'accès (pour le réseau sans fil), le routeur ou le concentrateur est sous tension et le voyant de liaison clignote.
- · Le papier est correctement inséré dans le bac à papier.
- Les câbles d'interface sont fermement connectés à l'appareil et à l'ordinateur.
- Consultez l'écran LCD ou vérifiez l'état de l'appareil dans Brother Status Monitor de votre ordinateur.

| Trouver l'erreur                                                                                                    | Trouver la solution                                                                                   |  |
|----------------------------------------------------------------------------------------------------|----------------------------------------------------------------------------------------------------|--|
| En utilisant Status Monitor                                                                                                    | Une icône verte indique un état de veille<br>normale                                                  |  |
| 🗃 Bint ner Status Monitor                                                                                                    |                                                                                                    |  |
| -                                                                                                    | . Une isâne ieune eignele un evertissement                                                            |  |
| Capor nuvert                                                                                                    |                                                                                                    |  |
| Departmage                                                                                                    | <ul> <li>Une icône rouge indique la présence<br/>d'une erreur.</li> </ul>                             |  |
| BK                                                                                                    | <ul> <li>Une icône grise signale que l'appareil est<br/>hors connexion.</li> </ul>                    |  |
| Secon d'un musiceau concornable pour corré<br>equipaireité?                                                                                                    | <ul> <li>Cliquez sur le bouton Dépannage pour<br/>vous rendre sur le site Web de dépistage</li> </ul> |  |
| Double-cliquez sur l'icône dans la zone                                                                                                    | des pannes de Brother.                                                                                |  |
| de notification.                                                                                                    |                                                                                                    |  |
| <ul> <li>(Windows<sup>®</sup>) Si vous cochez la case Charger<br/>Status Monitor au démarrage, Status<br/>Monitor s'exécute automatiquement à chaque<br/>fois que vous démarrez votre ordinateur.</li> </ul> |                                                                                                    |  |

| Trouver l'erreur        | Trouver la solution                                                                                                    |
|-------------------------|----------------------------------------------------------------------------------------------------|
| Au moyen de l'écran LCD | <ol> <li>Suivez les indications des messages<br/>apparaissant sur l'écran LCD.</li> </ol>                                                                                                    |
|                         | 2. Consultez les instructions figurant dans le tableau suivant.                                                                                                    |
|                         | <ol> <li>Si vous ne parvenez à résoudre l'erreur</li> <li>Guide utilisateur en ligne: Messages<br/>d'erreur et de maintenance ou consultez :<br/>FAQ et Diagnostic dans le Brother<br/>Solutions Center à l'adresse<br/><u>support.brother.com</u>.</li> </ol> |

## Messages d'erreur et de maintenance

Les messages d'erreur et de maintenance les plus courants sont regroupés dans le tableau.

| Message d'erreur                                                                                       | Cause                                                                                                    | Action                                                                                                    |  |
|----------------------------------------------------------------------------------------------------|----------------------------------------------------------------------------------------------------|----------------------------------------------------------------------------------------------------|--|
| Bac MU sans pap. Le papier n'est pas<br>correctement chargé dans<br>le bac universel ou est<br>épuisé. | Le papier n'est pas<br>correctement chargé dans                                                                                                | Effectuez l'une des actions suivantes :                                                                                                    |  |
|                                                                                                    | <ul> <li>Réapprovisionnez le bac universel<br/>en papier. Vérifiez que les guide-<br/>papier sont réglés sur le format<br/>correct.</li> </ul> |                                                                                                    |  |
|                                                                                                    |                                                                                                    | <ul> <li>Si le papier est dans le bac,<br/>retirez-le et chargez-le à nouveau.<br/>Vérifiez que les guide-papier sont<br/>réglés sur le format correct.</li> </ul> |  |
| Bourrage arrière                                                                                       | Le papier est coincé à<br>l'arrière de l'appareil.                                                                                             | Ouvrez le capot de l'unité de fusion et<br>éliminez le bourrage papier. Fermez<br>le capot de l'unité de fusion.                                                   |  |
| Bourrage bac 1                                                                                         | Le papier est coincé dans le                                                                                                    | Sortez le bac à papier indiqué sur                                                                                                    |  |
| Bourrage bac 2                                                                                         | bac à papier indiqué.                                                                                                    | l'écran LCD et éliminez le bourrage                                                                                                    |  |
| Bourrage bac 3                                                                                         |                                                                                                    |                                                                                                    |  |
| Bourrage bac 4                                                                                         |                                                                                                    |                                                                                                    |  |
| Bourrage bac MU                                                                                        | Le papier est coincé au niveau du bac universel.                                                                                               | Retirez tout papier coincé dans le bac<br>universel et autour de ce dernier.<br>Appuyez sur <b>Go (Aller)</b> .                                                    |  |
| Bourrage interne                                                                                       | Le papier est coincé à<br>l'intérieur de l'appareil.                                                                                           | Ouvrez le capot avant, retirez la<br>cartouche de toner et l'unité tambour,<br>puis éliminez le bourrage papier.<br>Fermez le capot avant.                         |  |
| Bourrage recto-<br>verso                                                                               | Le papier est coincé au<br>niveau du bac recto verso                                                                                           | Sortez le bac recto verso et ouvrez le capot arrière pour éliminer le                                                                                              |  |
|                                                                                                    | ou à l'intérieur du capot<br>arrière.                                                                                                    | bourrage papier.                                                                                                    |  |

| Message d'erreur                     | Cause                                                                                                    | Action                                                                                                    |
|--------------------------------------|----------------------------------------------------------------------------------------------------|----------------------------------------------------------------------------------------------------|
| Erreur cartouche                     | La cartouche de toner n'est<br>pas correctement installée.                                                        | Retirez l'ensemble cartouche de toner<br>et tambour. Sortez la cartouche de<br>toner et remettez-la dans le tambour.<br>Réinstallez l'ensemble cartouche de<br>toner et tambour dans l'appareil.                                                                                                   |
|                                      |                                                                                                    | Si le problème persiste, contactez le service clientèle de Brother ou votre revendeur Brother local.                                                                                                    |
| Fin prochaine<br>tambour             | Le tambour arrive en fin de vie.                                                                                  | Commandez une nouvelle unité<br>tambour avant que le message<br>Remplac. tambour ne s'affiche sur<br>l'écran LCD.                                                                                                    |
| Pas de papier                        | Il n'y a plus de papier dans<br>l'appareil ou le papier n'est<br>pas correctement chargé<br>dans le bac à papier. | <ul> <li>Chargez du papier dans le bac à<br/>papier. Vérifiez que les guide-<br/>papier sont réglés sur le format<br/>correct.</li> </ul>                                                                                                    |
|                                      |                                                                                                    | <ul> <li>Si le papier est dans le bac,<br/>retirez-le et chargez-le à nouveau.<br/>Vérifiez que les guide-papier sont<br/>réglés sur le format correct.</li> </ul>                                                                                                    |
|                                      |                                                                                                    | Ne surchargez pas le bac à papier.                                                                                                    |
| Pas de papier Bl                     | L'appareil n'a pas réussi à charger le papier à partir du                                                         | Effectuez l'une des actions suivantes :                                                                                                    |
| Pas de papier B2                     | bac à papier indiqué.                                                                                             | Réapprovisionnez le bac à papier                                                                                                    |
| Pas de papier B3<br>Pas de papier B4 |                                                                                                    | comme indiqué dans l'écran LCD.<br>Vérifiez que les guide-papier sont<br>réglés sur le format correct.                                                                                                    |
|                                      |                                                                                                    | <ul> <li>Si le papier est dans le bac,<br/>retirez-le et chargez-le à nouveau.<br/>Vérifiez que les guide-papier sont<br/>réglés sur le format correct.</li> </ul>                                                                                                    |
|                                      |                                                                                                    | Ne surchargez pas le bac à papier.                                                                                                    |
| Pas de papier B2                     | L'appareil n'a pas réussi à                                                                                       | Sortez le bac à papier indiqué sur                                                                                                    |
| Pas de papier B3                     | charger le papier à partir du                                                                                     | l'écran LCD et éliminez le bourrage                                                                                                    |
| Pas de papier B4                     |                                                                                                    |                                                                                                    |
| Pas de tambour                       | Le tambour n'est pas<br>installé correctement.                                                                    | Réinstallez l'ensemble cartouche de toner et unité tambour.                                                                                                    |
| Pas de toner                         | La cartouche de toner ou<br>l'ensemble cartouche de<br>toner et tambour n'est pas<br>correctement installé.       | Retirez l'ensemble cartouche de toner<br>et tambour. Sortez la cartouche de<br>toner du tambour et réinstallez-la<br>dans le tambour. Réinstallez<br>l'ensemble cartouche de toner et<br>tambour dans l'appareil. Si le<br>problème persiste, remplacez la<br>cartouche de toner par une nouvelle. |

| Message d'erreur        | Cause                                                                                                    | Action                                                                                                    |
|-------------------------|----------------------------------------------------------------------------------------------------|----------------------------------------------------------------------------------------------------|
| Remplacer le<br>tambour | Il est temps de remplacer le tambour.                                                                                        | Remplacez le tambour par un nouveau.                                                                                                    |
|                         | Le compteur des tambours<br>n'a pas été remis à zéro                                                                         | Remettez le compteur des tambours à zéro.                                                                                                    |
|                         | lors de l'installation d'un<br>nouveau tambour.                                                                              | Reportez-vous aux instructions<br>fournies avec la nouvelle unité<br>tambour.                                                                                   |
| Remplacer toner         | La cartouche de toner a<br>atteint sa fin de vie.<br>L'appareil arrête toutes les<br>opérations d'impression.                | Remplacez la cartouche de toner par<br>une nouvelle.                                                                                                    |
| Tambour !               | Le fil corona du tambour<br>doit être nettoyé.                                                                               | Nettoyez le fil corona de l'unité tambour.                                                                                                    |
|                         |                                                                                                    |                                                                                                    |
|                         |                                                                                                    | Guide utilisateur en ligne:<br>Nettoyer le fil corona                                                                                                    |
|                         |                                                                                                    | Si le problème persiste, remplacez le tambour par un tambour neuf.                                                                                              |
|                         | Le tambour ou l'ensemble<br>cartouche de toner et<br>tambour n'est pas<br>correctement installé.                             | Sortez le tambour, retirez la cartouche<br>de toner du tambour et replacez la<br>cartouche de toner dans le tambour.<br>Réinstallez le tambour dans l'appareil. |
| Toner bas               | Si l'écran LCD affiche ce<br>message, vous pouvez<br>continuer d'imprimer. La<br>cartouche de toner arrive<br>en fin de vie. | Commandez dès à présent une<br>nouvelle cartouche de toner afin de<br>disposer d'une cartouche lorsque<br>l'écran LCD indique Remplacer<br>toner.               |

## **Bourrages papier**

Un message d'erreur indique que du papier est coincé dans votre appareil.

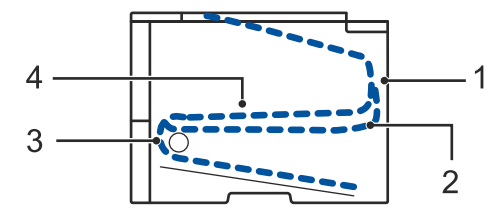

Messages d'erreur :

- 1. Bourrage arrière
- 2. Bourrage recto-verso
- 3. Bourr. bac
- 4. Bourrage interne

## Solutions de connexion sans fil

Si vous ne parvenez pas à connecter votre appareil Brother à votre réseau sans fil, consultez les informations suivantes :

- Guide utilisateur en ligne : Imprimer le rapport WLAN
- Guide d'installation rapide : Autre méthode de configuration sans fil

Annexe

### Mode de saisie du texte sur votre appareil Brother

Pour configurer certaines options (spécification de la clé de réseau, par exemple), il convient d'entrer des caractères sur l'appareil :

 Appuyez plusieurs fois de suite sur ▲ ou ▼ (ou maintenez ces boutons enfoncés) pour sélectionner un caractère dans cette liste :

0123456789abcdefghijklmnopqrstuvwxyzABCDEFGHIJKLMNOPQRSTUVWXYZ(espace)!"#\$ %&'()\*+,-./:;<=>?@[]^\_

- Appuyez sur OK dès que le symbole ou caractère voulu apparaît, puis entrez le caractère suivant.
- Appuyez sur Back (Retour) pour supprimer les caractères saisis par erreur.

# Informations de conformité avec la réglementation de la Commission 801/2013

| Consommation<br>électrique | HL-L5000D     | HL-L5100DN/<br>HL-L5100DNT/<br>HL-L6250DN | HL-L5200DW/<br>HL-L5200DWT |
|----------------------------|---------------|-------------------------------------------|----------------------------|
|                            | 1,3 W environ | 1,4 W environ                             | 1,8 W environ              |

<sup>1</sup> Tous les ports réseau sont activés et connectés

#### Comment activer/désactiver le réseau sans fil

Pour activer ou désactiver la connexion de réseau sans fil, appuyez sur ▲ ou ▼ pour sélectionner [Réseau] > [WLAN] > [WLAN activé] > [Oui] ou [Non].

### Imprimer en utilisant votre appareil mobile

Brother iPrint&Scan vous permet d'utiliser les fonctions de votre appareil Brother directement depuis votre appareil mobile sans recourir à un ordinateur. Téléchargez le *Guide d'impression/ numérisation mobile pour Brother iPrint&Scan* à l'adresse : <u>solutions.brother.com/manuals</u>.

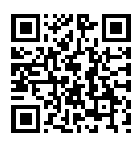

U

Annexe

Lorsqu'il est temps de remplacer les consommables (tels que le toner ou le tambour), un message d'erreur s'affiche sur le panneau de commande de l'appareil ou dans l'utilitaire Status Monitor. Pour plus d'informations sur les fournitures de l'appareil, visitez http://www.brother.com/original/index.html ou contactez votre revendeur Brother agréé.

| Consommab<br>le       | Nom de modèle de<br>consommable           | Durée de vie<br>approximative<br>(rendement de<br>pages) | Modèles couverts                                                           |
|-----------------------|-------------------------------------------|----------------------------------------------------------|----------------------------------------------------------------------------|
| Cartouche<br>de toner | Toner standard :<br>TN-3430               | Environ 3 000<br>pages <sup>1 2</sup>                    | HL-L5000D/HL-L5100DN/<br>HL-L5100DNT/HL-L5200DW/<br>HL-L5200DWT/HL-L6250DN |
|                       | Toner à haut<br>rendement :<br>TN-3480    | Environ 8 000<br>pages <sup>1 2</sup>                    | HL-L5000D/HL-L5100DN/<br>HL-L5100DNT/HL-L5200DW/<br>HL-L5200DWT/HL-L6250DN |
|                       | Toner très haut<br>rendement :<br>TN-3512 | Environ 12 000<br>pages <sup>1 2</sup>                   | HL-L6250DN                                                                 |
| Unité<br>tambour      | DR-3400                                   | Environ 30 000<br>pages / 50 000<br>pages <sup>3</sup>   | HL-L5000D/HL-L5100DN/<br>HL-L5100DNT/HL-L5200DW/<br>HL-L5200DWT/HL-L6250DN |

La cartouche de toner et l'unité tambour sont deux pièces indépendantes.

1 Valeur de rendement approximative déclarée selon la norme ISO/IEC 19752.

2 Pages recto de format A4 ou Letter

Environ 30 000 pages à raison d'1 page par tâche et 50 000 pages à raison de 3 pages par tâche [pages recto A4/ 3 Letter]. Le nombre de pages obtenues peut varier selon une série de facteurs notamment, sans que cela soit limitatif, le type et la taille du support utilisé.

### 

Si vous utilisez Windows<sup>®</sup>, double-cliquez sur l'icôneBrother CreativeCenter 📝 sur votre

bureau pour accéder à notre site Web GRATUIT. Vous y trouverez les ressources pour vous aider à créer et imprimer des supports personnalisés pour la maison ou le bureau avec des photos, du texte et une touche de créativité.

Les utilisateurs Macintosh peuvent accéder à Brother CreativeCenter à l'adresse suivante :

http://www.brother.com/creativecenter

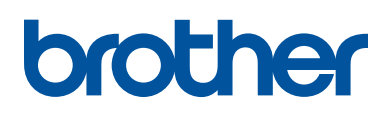

Visitez notre site Web www.brother.com

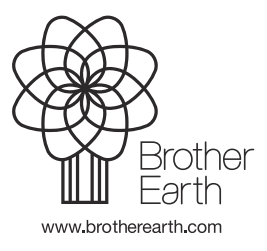

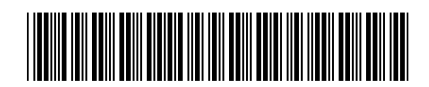

D004SB001-00 FRE Version 0